## Resetting Your Password:

1. If you need to reset your password, navigate to <u>https://passwordreset.microsoftonline.com/</u>

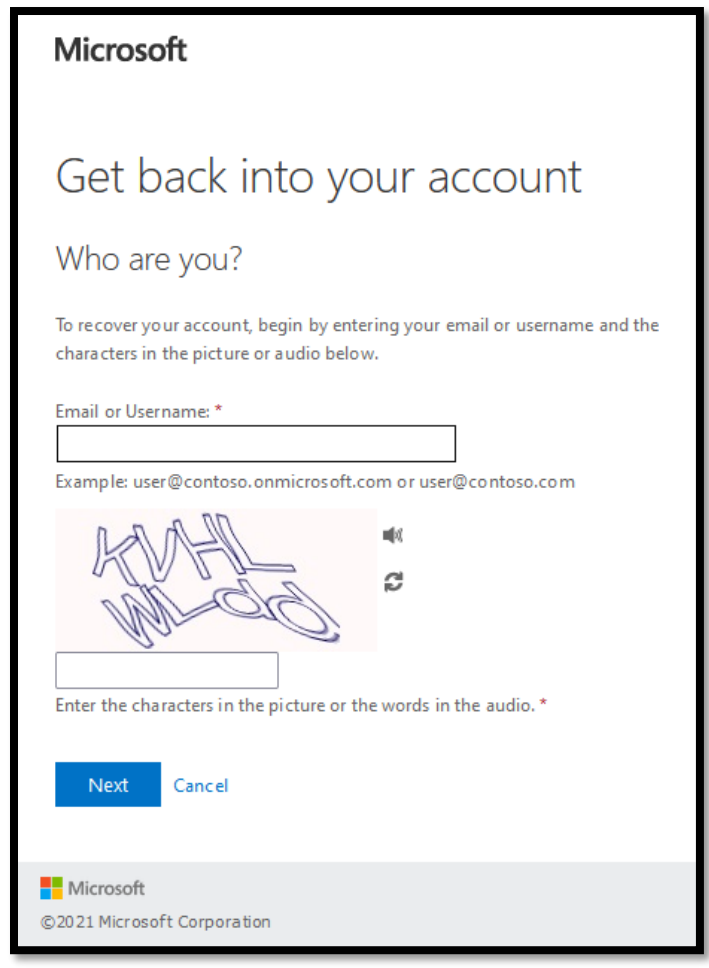

- 2. Enter your company email address and the generated captcha image on your screen and click "Next"
- 3. Enter the phone number that you created when registering your account and click "Text"

| <b>€Carle</b> Health                                                   |                                                                                                    |  |
|------------------------------------------------------------------------|----------------------------------------------------------------------------------------------------|--|
| Get back into your account                                             |                                                                                                    |  |
| verification step 1 > verification step 2 > choose a new password      |                                                                                                    |  |
| Please choose the first contact method we should use for verification: |                                                                                                    |  |
| • Text my mobile phone                                                 | In order to protect your account, we need you to enter your complete<br>mobile phone number (**********90)below. You will then receive a text |  |
| Call my mobile phone                                                   | message with a verification code which can be used to reset your password.                                                                    |  |
| O Answer my security questions                                         | 123-456-7890                                                                                                    |  |
|                                                                        | Text                                                                                                    |  |

- **<u>4.</u>** Enter the code sent to your phone and click "Next"
- **<u>5.</u>** After you successfully verify your phone recovery option, repeat that process with the security questions.

| <b>Carle</b> Health                                                                   |                                                                                                    |  |
|---------------------------------------------------------------------------------------|----------------------------------------------------------------------------------------------------|--|
| Get back into your account                                                            |                                                                                                    |  |
| verification step 1 $\checkmark$ > <b>verification step 2</b> > choose a new password |                                                                                                    |  |
| Please choose the second contact method we should use for verification:               |                                                                                                    |  |
| • Answer my security questions                                                        | What is the name of a college you applied to but didn't attend?   Example3   What was the name of your childhood hero?   Example2   What is your Employee ID?   Example1 |  |

6. Enter a new password and click "Finish"

| <b>Carle</b> Health                                                                                |  |  |
|----------------------------------------------------------------------------------------------------|--|--|
| Get back into your account                                                                         |  |  |
| verification step $1 \checkmark >$ verification step $2 \checkmark >$ <b>choose a new password</b> |  |  |
| * Enter new password:                                                                              |  |  |
| •••••                                                                                              |  |  |
| * Confirm new password:                                                                            |  |  |
| •••••                                                                                              |  |  |
| Finish Cancel                                                                                      |  |  |

**<u>7.</u>** You will see this screen confirming that the process has been completed if you reset your password.

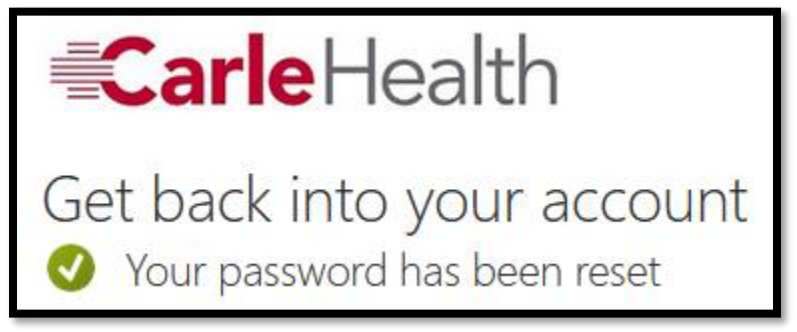

**<u>8.</u>** Attempt to log back into <u>https://portal.office.com</u> to validate that your password has been reset.